REGION

# Lathund Bokningsunderlag i Cosmic

# Innehållsförteckning

| Lathund Bokningsunderlag i Cosmic | 1 |
|-----------------------------------|---|
| Bokningsunderlag                  | 1 |
| Remiss eller sökorsak             | 2 |
| Skapa bokningsunderlag            | 2 |
| Kategorier                        | 2 |
| Skapa ny vårdkontakt              |   |
| Planerade vårdåtgärder            | 4 |

## **Bokningsunderlag**

Bokningsunderlag är den funktion i resursplanering som anger parametrar för patientbokning.

| Bild Bokningsunderlag                           |                               |                           |                        |                             |
|-------------------------------------------------|-------------------------------|---------------------------|------------------------|-----------------------------|
| O Bokningsunderlag: 19 800506-2396 Christer Flo | din                           |                           |                        | _ 凸×                        |
| Registreringsdatum: 2024-09-23 🛊 🗰              |                               |                           |                        |                             |
| Remiss Sökorsak                                 |                               |                           |                        |                             |
| Psykiskt problem                                | •                             |                           |                        |                             |
| Kata sasi d                                     | Kata anzi Qi                  | Madiainak prioritat       | Team                   |                             |
| (Ingen) V (Ingen)                               | V (Ingen)                     | (Ingen)                   | (Inget)                | Kort varsel 🔲 Ordningsföljd |
| Val av vårdåtgärd                               |                               |                           |                        |                             |
| Bevakningsintervall: Bev/Bok datum*             | Vårdande enhet.*              | Bokningsinformation:      |                        | Kallelsesätt:               |
| <väli> 2024-09-23 🛊 🛗</väli>                    | Vårdtiänst* Tidsåtnång        |                           |                        | (Inget) T                   |
|                                                 | <pre></pre>                   |                           |                        | (Ingen) v                   |
| Awikelseorsak:                                  | Medicinskt ansvarig enhet*:   |                           |                        |                             |
| (Ingen)                                         | Psykiatrin Sunderby sjukhus 🔻 |                           |                        | Fritext till vald kallelse: |
| Bokning                                         | Ansvarig vårdpersonal:        |                           |                        |                             |
| <ul> <li>Samplanering</li> </ul>                | (ingen) v                     |                           |                        | Särskild information:       |
| O Serie Regler                                  | Yrkesroll:                    | Mediaundersökning         |                        |                             |
|                                                 | (ingen)                       |                           |                        |                             |
| Bev/Bok datum Vardtjanst Lidsatgang             | H Status Varda                | ande enn Ansvarig vardper | s Yrkesroll Kontakttyp | Besokstyp I Lägg till       |
|                                                 |                               |                           |                        | Ta bort                     |
|                                                 |                               |                           |                        | Koniera                     |
|                                                 |                               |                           |                        | -                           |
|                                                 |                               |                           |                        | •                           |
| Tidhok Bolöggning Kolloloobrov                  |                               |                           | Okrivut Paara          | Pagra och gvoluto Stöng     |
| Kalleisebrev                                    | 1                             |                           | SNIV UL Spara          | opara our avsiuta Starig    |

Fyll i obligatoriska fält (markerade med \*) och de fält som enheten använder

## Remiss eller sökorsak

Uppe till vänster i fönstret finns två val, "Remiss" och "Sökorsak".

Inom specialiserad vård är det obligatoriskt att koppla vårdkontakt till remiss. Akutmottagning, primärvård och förlossning är undantagna remisstvånget, då får man välja sökorsak. Avslutade remisser kan återöppnas vid behov från Vårdprocessöversikten eller Inkommande remisser (filtrera på Avslutade remisser). På de mottagningar där patienten kan söka utan remiss kan man i stället skapa ny privat vårdbegäran och ange sökorsak

## Skapa bokningsunderlag

- Ange patient i patientlisten
- Välj Bokningsunderlag (CTRL+G) eller via Meny Bokningsunderlag
- Fyll i obligatoriska fält (markerade med \*), yrkesroll, avtal och kategorier som enheten använder.
- Välj lämplig vårdtjänst som är obligatorisk
- Fyll eventuellt i bevakningsintervall
- Fyll eventuellt i: Kallelsesätt, Kallelsebrev, fritext och särskild information
- Klicka på Lägg till då öppnas dialogrutan Skapa ny vårdkontakt.

#### Kategorier

o Kategori 1

Diagnosinriktat och ger möjlighet att förfina vårdtjänstprocesserna, t ex astma.

Kategori 2

Inriktad på åtgärd/behandling, t ex spirometri. Genom att använda

o Kategori 3

Har man möjlighet att sortera fram arbetslag/team t ex Astma/KOL-team. Man kan även använda kategori 3 för att sortera patienter som kan kallas till specifik yrkesgrupp, exempelvis ST-läkare.

DOKUMENT-ID ARBGRP1133-1459076887-90 ANSVARIG Maria Josefsson VERSION 3.0 UPPRÄTTAD AV Maria Josefsson

#### Skapa ny vårdkontakt

Välj kontakt- och besökstyp och skriv eventuell information till kassan, klicka på ok.

| Bild: Skapa ny vårdkontakt             |                           |
|----------------------------------------|---------------------------|
| Skapa ny vårdkontakt                   | ×                         |
| (Kontakttyp.*)<br>⊲Välj>               | <b>•</b>                  |
| Besökstyp.*<br><välj></välj>           | ×                         |
| Akut 🔿 Ja 💿 Nej                        |                           |
| Information till kassa och inskrivning |                           |
| Avtai:*                                |                           |
| Oppenvård inomläns                     | •                         |
| Sekretessklassning: Vårdkontakt        |                           |
|                                        | <u>Q</u> K <u>A</u> vbryt |

Patienter i specialistsjukvården som inte haft ett första besök ska registreras i väntetidsuppföljningen. Kryssa i Första kontakt i väntetidsuppföljningen om patienten inte haft ett första besök.

Bild: Väntetidsuppföljning

| Beslut om behan  | dling      |     |      |              |                 |
|------------------|------------|-----|------|--------------|-----------------|
| Beslutsdatum     | · · ·      | ÷ 🔳 |      |              |                 |
|                  | Terminolog | i:  | Kod: | Beskrivning: |                 |
| Diagnos:         | ICD10      | -   |      |              | Hämta diagnoser |
| Planerad åtgärd: | KVÅ        | -   |      |              |                 |

Klicka på Spara i bokningsunderlaget så att vårdåtgärden får status Planerad

Bild: Status Planerad vårdåtgärd BevBok datum Vårdtjänst Tidsåtgång H Status Vårdande enh... Ansvarig vårdpers... Yrkesroll Kontaktyp Besökstyp († 2028-09-2 + ∰ Besök ▼ 00:30 + ✔ ej sparad Psykiatriska... ▼ (Ingen) ▼ (Ingen) ▼ Mottagningsbes...Nybesök

Klicka på Spara och avsluta om patienten inte ska bokas direkt.

När bokningsunderlag skapas och bevakningsintervallet är tex på 1 år eller mer, visas denna dialogruta för att säkerställa att rätt bevakningsdatum är valt.

| Bild: Dialogruta Varning datumintervall                           |                  |
|-------------------------------------------------------------------|------------------|
| Varning datumintervall                                            | ×                |
| Du har angivit 2028-09-22 som bevakningsdatum -<br>Ja <u>N</u> ej | är det korrekt?. |

Klicka Ja eller Nej för rätt alternativ

#### Planerade vårdåtgärder

När du sparat ett "Bokningsunderlag" skall detta vara synligt i fönstret "Planerade vårdåtgärder". Du kan hitta detta fönster via menyvalen "Resursplanering" -> "Planerade vårdåtgärder". Detta fönster är uppdelat i två vyer.

| 3ild: Planerade våldsåtgärder                                                                                                    |                                                                                         |
|----------------------------------------------------------------------------------------------------|-----------------------------------------------------------------------------------------|
| ) Planerade vårdåtgärder                                                                                                    | _ & ×                                                                                   |
| risa vy för: 🔿 Vald patient 💿 Alla patienter                                                                                                    |                                                                                         |
| Vårdåtgärder Uteblivna vårdkontakter                                                                                                    |                                                                                         |
| Värdande enhet     Värde     Värde     Värdande enhet     Psyklatriska motagningen Sunderby s.     Registreringsdatum     BewBok datum     Zoz4-10-22      Zi     BewBok datum     Redistreringsdatum     Sok     Aktat     Visa alla åtgärder inom serien     Saknar patientavgitt     Sok     Aktat     Sok     Aktat     Sok     Aktat     Sok     Sok | Använd filter<br>(Inget filter) •<br>Spara som filter<br>Ta bort filter<br>Planerad åtg |
|                                                                                                    |                                                                                         |
| Viga resursåtgång   Beläggging   Tidbok   Kallelsebrev                                                                                                    | Skriv ut Stäng                                                                          |

Den övre vyn har flera olika filter för att hjälpa dig hitta de "Bokningsunderlag" som du vill hitta. Den nedre vyn har en lista där dessa bokningsunderlag visas.

Till vänster i den övre vyn finns en liten lista med två rullister ovanför. I denna kan du filtrera på mycket av den information som gick att fylla i "Bokningsunderlaget".

Bild: Filter med Lägg till eller Ta tort

| Vårdåtgärder               | Uteblivna vårdkontakte | r                                     |          |
|----------------------------|------------------------|---------------------------------------|----------|
| <välj urvalstyp=""></välj> | •                      | ▼ Lägg till                           | Ta bort  |
| Vårdande enhe              | Namn<br>t              | Värde<br>Diabetes och endokrinmottagr | ningen S |
| Vårdtjänst                 |                        | Besök, ärvd från Region Norrb         | ootten   |
|                            |                        |                                       |          |
|                            |                        |                                       |          |

Klicka på knappen "Lägg till" och filtret sparas. Det går att ta bort skapat filer genom att klicka på knappen "Ta bort".

Det går även att filtrera på datum. Filtrering på "Registreringsdatum" visar bokningsunderlag skapade på den dag som registreringen skett. Detta kan vara ett enkelt sätt att finna de bokningsunderlag som skapats under dagen.

Bild: Datum filtren i fönstret "Planerade vårdåtgärder".

| Utökad sökning för datumvillkor<br>Fr.o.m<br>Registreringsdatum + + + + + + + + + + + + + + + + | T.o.m<br>← ∰<br>2024-03-30 ↓ ∰ |     |
|-------------------------------------------------------------------------------------------------|--------------------------------|-----|
| Akut Visa alla åtgärder inom serien Saknar patientavgift                                        |                                | Sök |
|                                                                                                 | Antal: 0 stycken               |     |

Valet "Ej bokad" är förvalt. När aktuella val är gjorda, klicka på knappen "Sök" i nedre högra hörnet i bilden ovan och bokningsunderlag för gjorda val visas i listan i vyn